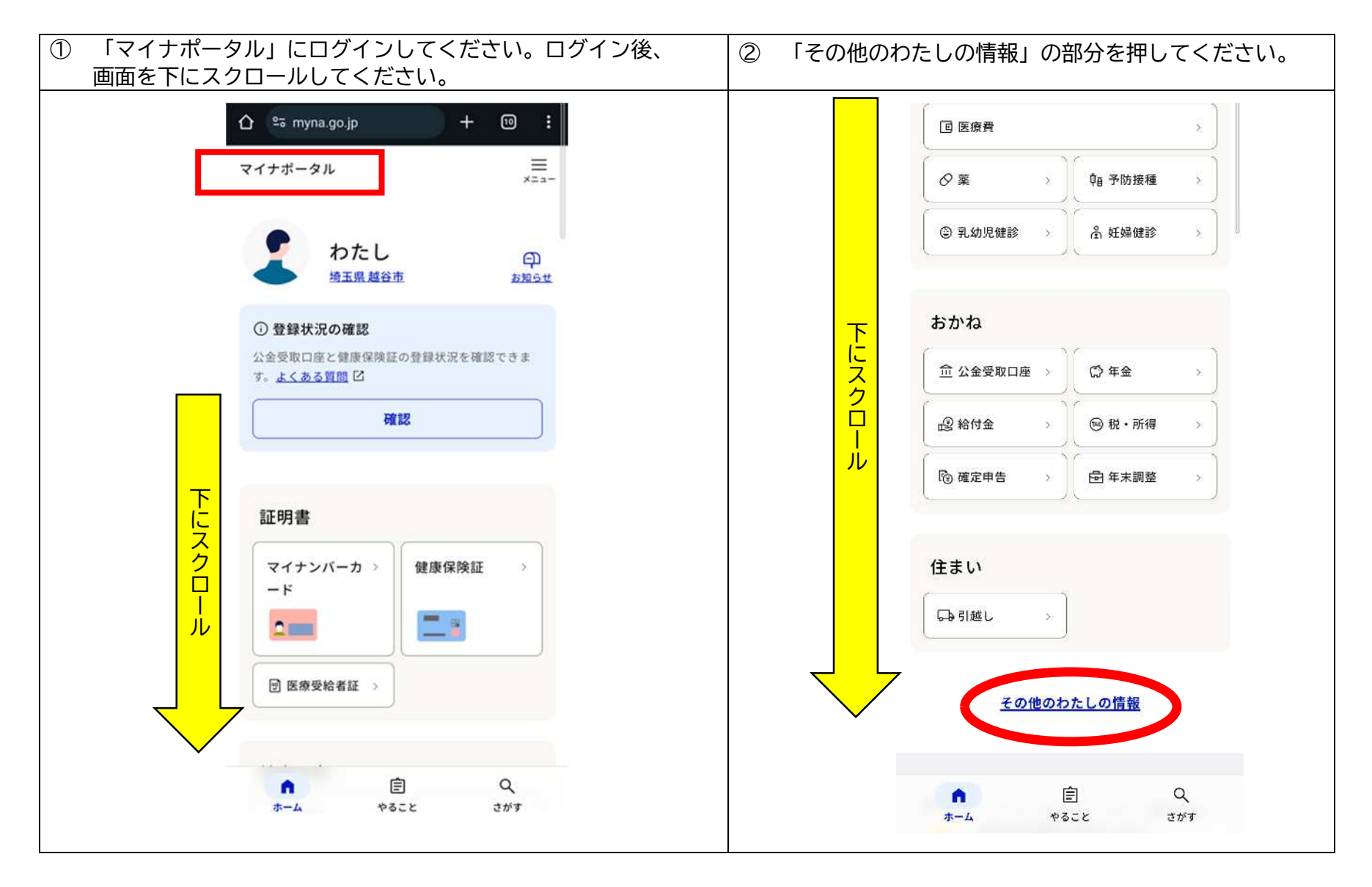

越谷市

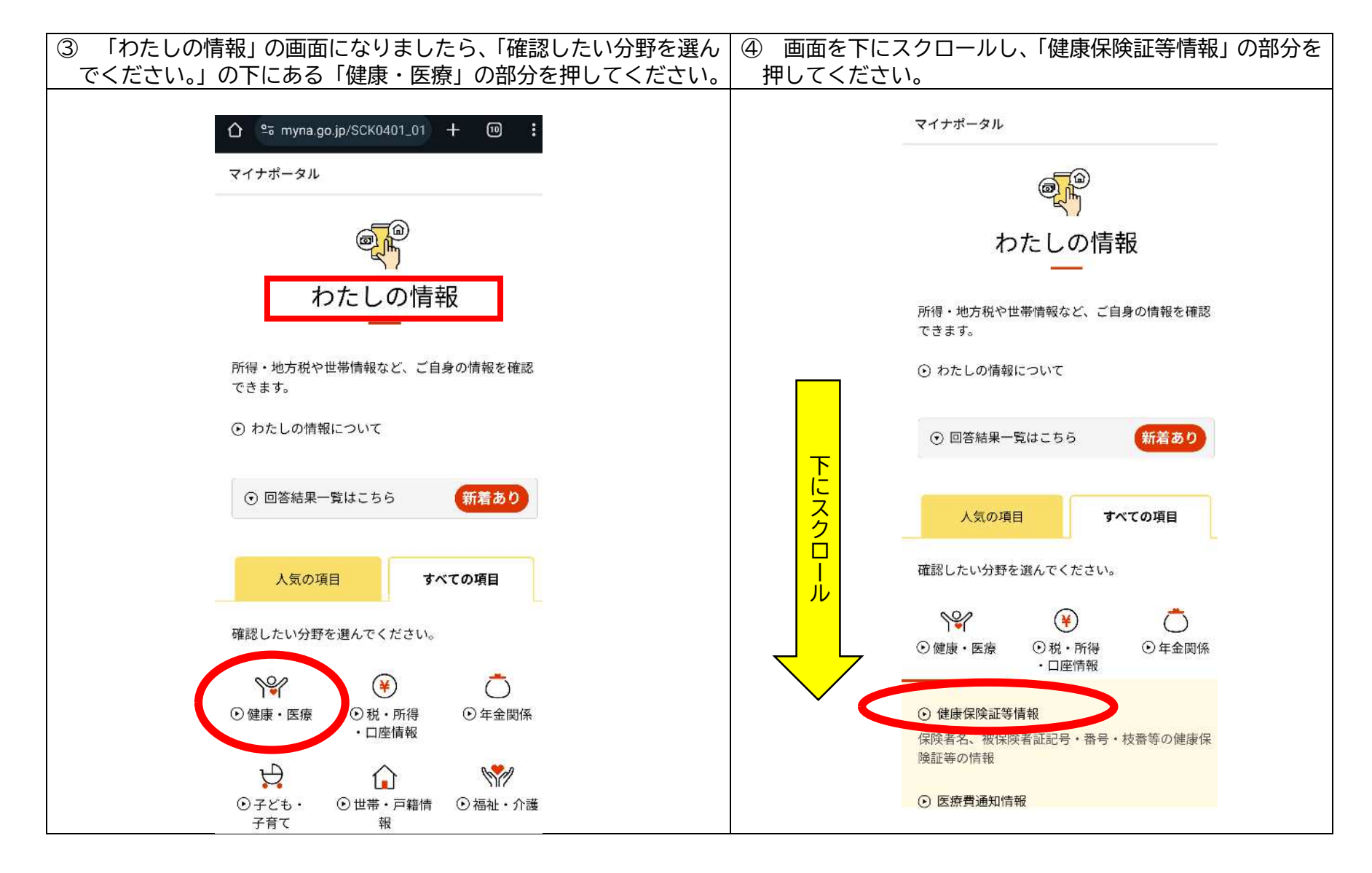

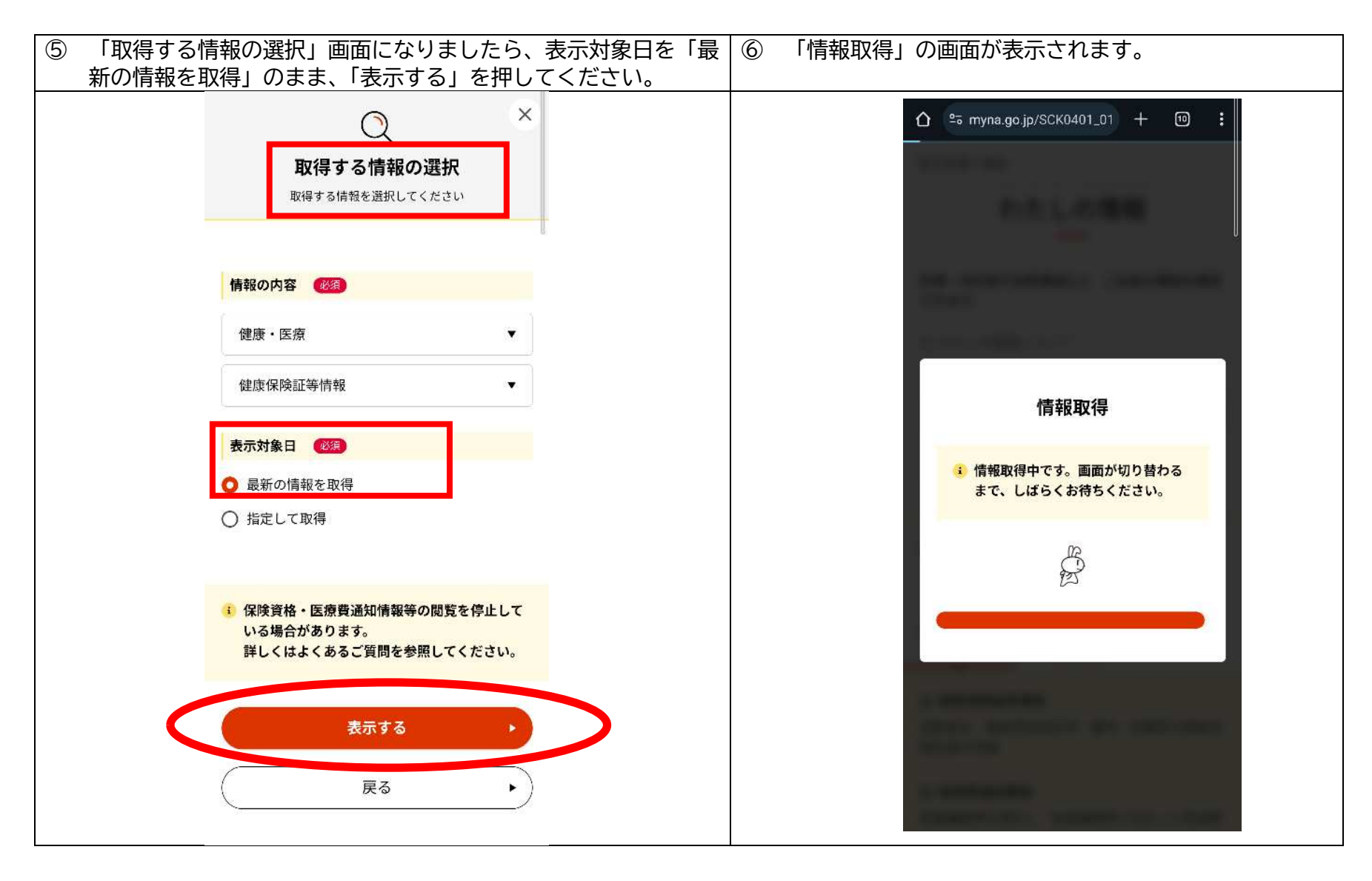

越谷市

| ⑦ 「回答詳細」の画面が表示されます。画面を下にスクロールして                  | ⑧一1 被保険者が「本人」の場合の資格情報です。                     |
|--------------------------------------------------|----------------------------------------------|
| ください。                                            | (※この画面をスクリーンショットし、ご家庭のプリンタや                  |
|                                                  | コンビニ等で印刷することができます。)                          |
| ☆ nyna.go.jp/SCK1401_02 + 回 :<br>マイナポータル<br>回答詳細 | あなたの健康保険証等情報<br>令和〇年〇〇月〇〇日時点<br>被保険者資格情報     |
| 申し込み条件                                           |                                              |
| <ul><li>健康・医療</li><li>健康保険証等情報</li></ul>         | 記号・000 番号・0000 枝番:00   フリガナ 00000000   氏名 00 |
| 回 取得依頼対象日 00年00月00日                              | 生年月日: 0000年00月00日 性別 0                       |
| 確認曰: <u>00年00月00日</u>                            | 資格取得年月日 0000年00月00日                          |
| □                                                | 本人・家族の別 本人<br>保険者等番号 00000000                |
|                                                  | 保険者名 00000000                                |
| CSVをダウンロードする                                     | 裏面記載情報を表示 ①                                  |
| あなたの健康保険証等情報<br>                                 | 限度額適用認定証関連の情報                                |
| 令和〇年〇〇月〇〇日時点                                     | 認定証区分 限度額適用認定証                               |
| 被保険者資格情報                                         | 適用区分 〇                                       |

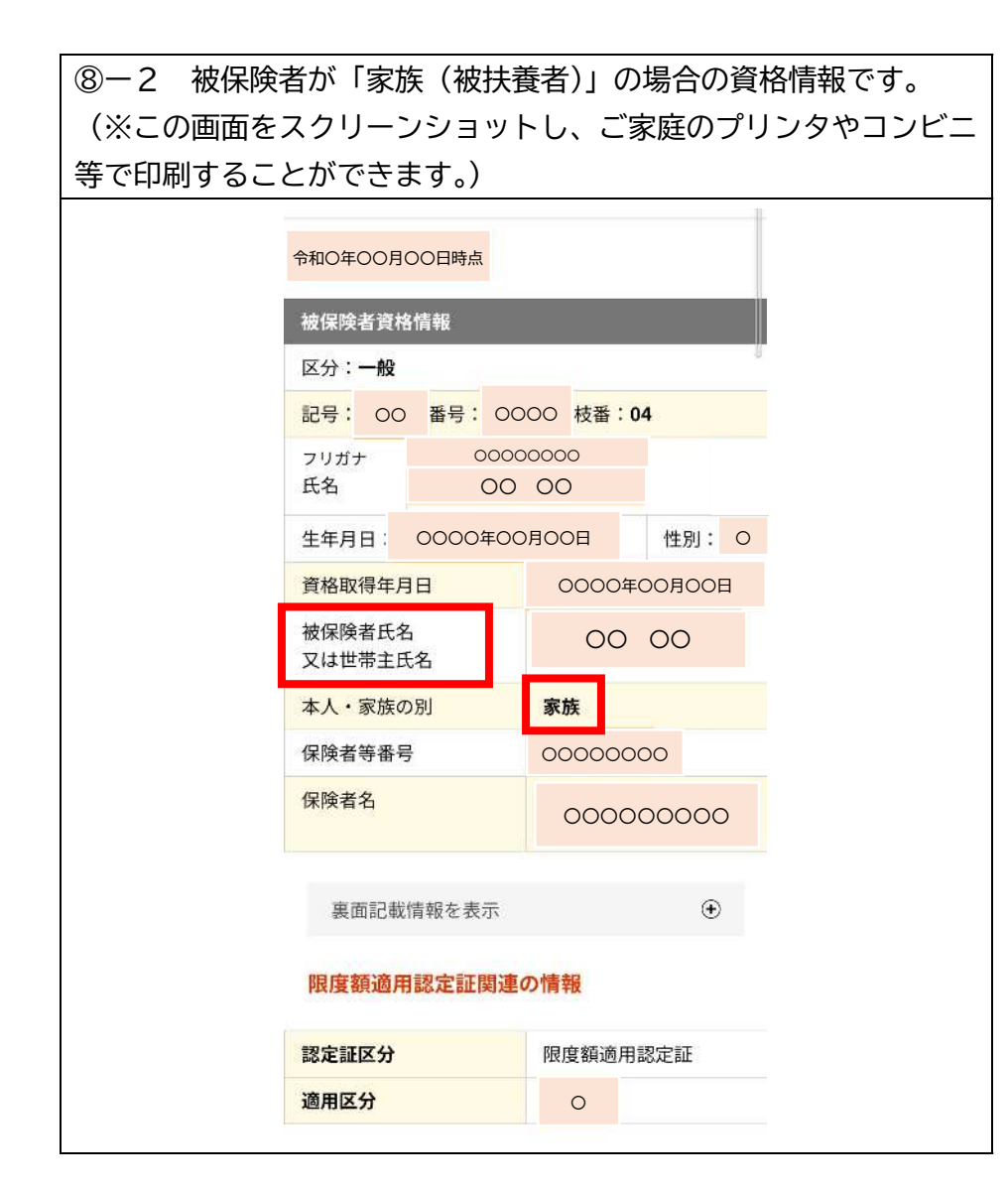